1

# ePRINTit Web Account User Guide

The ePRINTit web account application provides an easy way to:

- Change your initial default password to a more secure password that only you know.
- Temporarily store documents in "the cloud" for printing at any of the EPrintIt printers on either campus.
- Add funds to your print account with a credit or debit card.
- Monitor your print account activity.

### **Getting to the ePRINTit Account**

The EPrintIt web application is available as a direct link, https://fhda.eprintitusa.com, or by selecting it on the Students

tab in MyPortal. There you will also find links to written documentation and a list of Frequently Ask Questions (FAQ).

## Logging In and Changing Your Password

When your account is initially created and activated, your password is set as a default to the same number as your student ID number. If your ID # is 99999999, then your password would also be 99999999. This is not a secure password and you need to change it the first time you log into your ePRINTit account. That involves the following steps after you display the Log In page:

- 1. Click Change Password link.
- 2. Enter you student ID in both the Username and Password fields.
- 3. Click the Log In button.
- The password you entered will be plugged into the Old Password field. Enter and confirm your new password.
- 5. Click Change Password.

Now you will be able to log in with your new password. You might want to use the same password for the ePRINTit account as you do for MyPortal. Do not use any special characters.

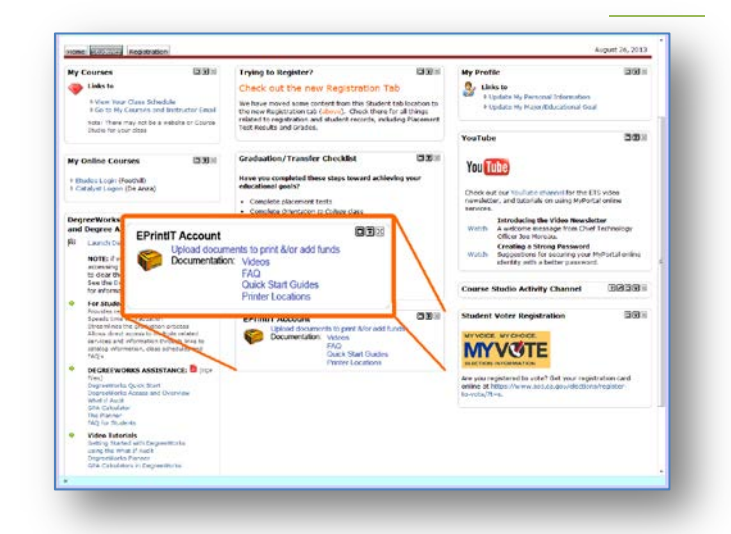

| Please enter your username and password. Register if you don't have an account. |
|---------------------------------------------------------------------------------|
| Account Information Step 2                                                      |
| Username:                                                                       |
| Password:                                                                       |
|                                                                                 |
| C Keep me logged in                                                             |
| Forgot Password Step 1<br>Change Password                                       |
| Step 3 Log In                                                                   |

| CHANGE YOUR PASSWOR   | rd On First Login! |
|-----------------------|--------------------|
| Old Password:         | •••••              |
| New Password:         |                    |
| Confirm New Password: |                    |
| Change Password       |                    |

#### ePRINTit Web Account User Guide

2

#### **Forgot My Password**

Click the link on the Log In screen. You will be asked to enter you User Name which is your student ID and an e-mail address. It is important that the email address you provide is the same one that is listed in school's system as your preferred personal e-mail address. You will then receive an e-mail that contains a temporary password. Use it to log in. You will immediately be asked to change your password.

# RINT DRGOT MY PASSWORD If you have forgotten your password, Enter your user name and email address to have your password mailed to you. You will be prompted to change your password the next time you User Name: 12345678 Email Address: fakeemail@gmail.com Send Email

#### **Document Types that Can be Printed:**

All of the most common document types can be printed: PDF, DOC(x),

XLS(x), PPT(x), RTF, TXT, XPS and images files (JPG). If your document type is not supported, please note that we recommend you save/convert your document to a PDF file. Also the following characters are not allowed in file names: " (quotes) ' (single quotes) \* / & # % [] () + ~\$. Periods (.) are not allowed except right before the file extension.

#### Using the ePRINTit Web App

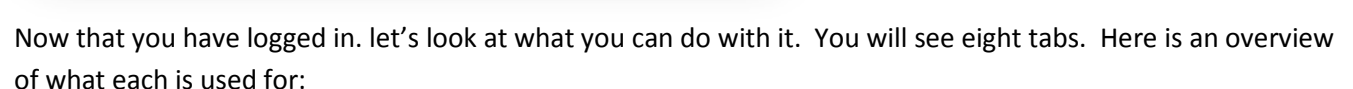

| Home         Used to select documents from local         computer and upload them to your Print         Account. Documents to be uploaded:             1 File wp_stewart_securitybudget1.pdf uploaded for printing. File will be active for 7 days. | Tabs/Function                                                                                                    | Sample View                              |
|----------------------------------------------------------------------------------------------------|----------------------------------------------------------------------------------------------------|------------------------------------------|
| <ul> <li>Cannot be larger than 15 MB.</li> <li>Must be one of the supported file types (PDF, DOC(x), XLS(x), PPT(x), RTF, TXT, XPS and images files (JPG))</li> </ul>                                                                               | <ul> <li><u>Home</u></li> <li>Used to select documents from local computer and upload them to your Print Account. Documents to be uploaded: <ul> <li>Cannot be larger than 15 MB.</li> <li>Must be one of the supported file types (PDF, DOC(x), XLS(x), PPT(x), RTF, TXT, XPS and images files (JPG))</li> </ul> </li> </ul> | UPLOAD DOCUMENTS FOR PRINTING<br>WELCOME |

Foothill – De Anza CC District

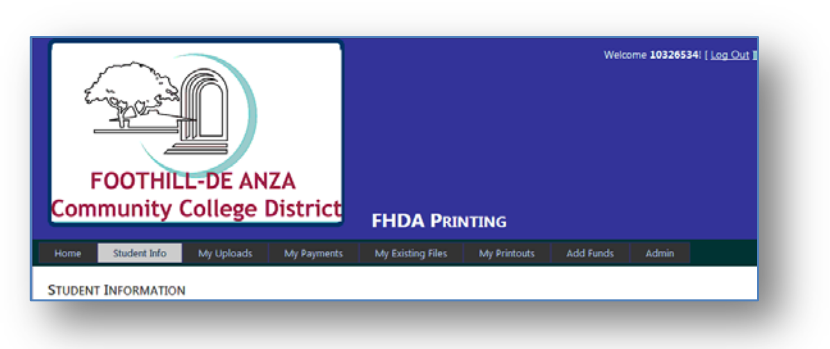

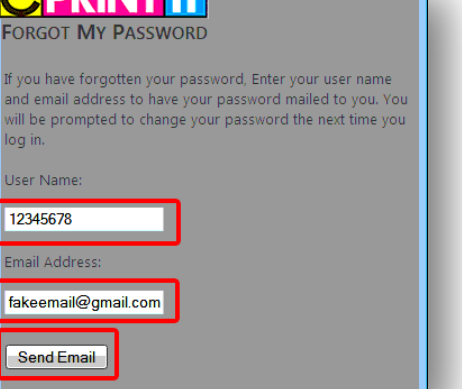

3

| Student Information<br>This tab lists your User Name (your<br>student ID #), first and last name, middle<br>initial, role (usually "user"), email<br>address, Active if set to "1" (inactive<br>accounts are set to "2"), and remaining<br>balance on account. The Student Card<br>field will data for students who have<br>paid their student body fees and have<br>exchanged their student ID card for a<br>Student body card.                                                                                   | Student Info:         UserName InstName LastName MI Role Email Active Balance StudentCard         20                                                                                                    |
|----------------------------------------------------------------------------------------------------|----------------------------------------------------------------------------------------------------|
| <u>My Uploads</u><br>This tab will list of all the documents<br>that you have uploaded to your print<br>account. Documents you e-mailed to<br>your print account will also be listed<br>with the indicator marked in the Email<br>column. Be aware that files are only<br>available to print for seven days. After<br>seven days the file name will only be<br>listed on this screen.<br><u>My Payments</u><br>Here you see a record of each time you<br>have added funds to your print account.                   | FILE UPLOADS           Your Uploads:           429         0         201         scomp_data-protection_final_withads_version2.pdf         41178219/9/2013         8:11:00 PM           430         0         201         change request template.doc         301568         9/9/2013         8:11:00 PM           431         0         201         pipe frustrations for project managers.pdf         457285         9/9/2013         8:11:00 PM           431         0         201         jama top five frustrations for project managers.pdf         457285         9/9/2013         8:11:00 PM           Paymentic Orgid UserName Amount CreationDate AdminUser           23         0         103         20.00         7/24/2013         7:57:00 PM         10           24         0         103         20.00         7/31/2013         3:11:00 PM         10           25         0         103         20.00         7/31/2013         3:50:00 PM         10           28         0         103         20.00         8/14/2013         6:54:00 PM         10 |
| My Existing FilesThis list shows you the physical files that<br>can be printed at any of the ePRINTit<br>print stations. They will be<br>automatically deleted seven days after<br>the creation date. You also have the<br>option to delete any file by clicking the<br>Delete button.My PrintoutsThis is a record of all the files you have<br>printed. It includes the file name,<br>number of pages, cost, creation date<br>(date file was uploaded to your account,<br>and which printer you used to print it. | EXISTING FILES         Files: <u>belete 429 0 20 scomp_data-protection_final_withads_version2.pdf 4117821 9/9/2013 8:1000 PM         Delete 430 0 20       change request template.doc       01565 9/9/2013 8:11:00 PM         Delete 431 0 20       jama top five frustrations for project managers.pdf 457285 9/9/2013 8:11:00 PM         Delete 431 0 20       jama top five frustrations for project managers.pdf 457285 9/9/2013 8:11:00 PM         Very Printouts:       Vour Printouts:         <u>brintid Orgid UserName fileName fileName NumPages Cost CreationDate KioskName 30 11         30 11       hasslefreecompliance.xps*711 7         105 8/28/2013 3:51:00 PM FHDA_FD210eprintit   </u></u>                                                                                                    |

4

| Add Funds                                   |                                                                                              |
|---------------------------------------------|----------------------------------------------------------------------------------------------|
| This tab allows you to use a credit or      | FHDA PRINTING                                                                                |
| debit card to add funds to your print       | Home Student Info My Uploads My Payments My Existing Files My Printouts Add Funds Admin      |
| account. Everyone appreciates student       | ADD FUNDS TO YOUR PRINTING ACCOUNT VIA CREDIT CARD                                           |
| who use this method to add funds,           | WELCOME                                                                                      |
| rather than tying up a print station. You   | 4 mount 6 8 8 00 -                                                                           |
| can add \$5.00, \$10.00, \$15.00 or \$20.00 | Credit Card Type VISA   Credit Card Number 123456789123456789                                |
| at a time. The system accepts Visa,         | Credit Card Expiry - MMMY 0114                                                               |
| Master Card and American Express.           | Subma                                                                                        |
| If you do not have a credit or debit card,  |                                                                                              |
| you can pay with cash at the De Anza        |                                                                                              |
| Bookstore or the Foothill Smart Shop.       |                                                                                              |
| Admin                                       |                                                                                              |
| For students this tab has the same          | UPLOAD DOCUMENTS FOR PRINTING                                                                |
| function as the Home tab, uploading         | WELCOME                                                                                      |
| documents. Users designated with the        | 1 File wp stewart securitybudget1.odf uploaded for printing. File will be active for 7 days. |
| Admin role can use it for administrative    | File: Browsa Forresterdatantivary off                                                        |
| functions such as resetting a password.     |                                                                                              |
|                                             |                                                                                              |
|                                             |                                                                                              |

Now you are ready to print any uploaded or emailed document at any of the ePRINTit print stations. There is a document titled "<u>Print Documents Stored in ePRINTit Web Account</u>" that you can access with this link or on the Students tab in MyPortal.

### Printing Web Pages

Display the web page you wish to print and select the dropdown File/Print.

- <u>On an Apple computer</u> select .pdf as the printer name. The computer will let you name the resulting .pdf file and direct where it should be saved.
- <u>On PCs running Windows XP or Windows 7</u> select Microsoft XPS Document Writer as the printer. When you click the OK button, the system will ask you what to name the document and where to save it. It will be saved as an .XPS file which can be uploaded into you ePRINTit account.

#### Where to find ePRINTit:

- Foothill College: Campus Center Dining Room 2300, Smart Shop Room 2016, Media Center Room 3600, PSME Tutoring Center Room 4217, PSEC Building 4400, KCI Building 4000 (Link to map that shows locations of Foothill printers)
- **De Anza College**: Bookstore, Campus Center lobby, ESL Lab, Kirsch Center, LCW Computer Lab (2 available), Library (two available; first and second floors, Science Center (Link to map that shows <u>locations of De Anza printers</u>

#### Download Links on Login Page

The two links on the login page refer to print drivers for Macs and PCs. They are currently disabled while the software is undergoing further testing.